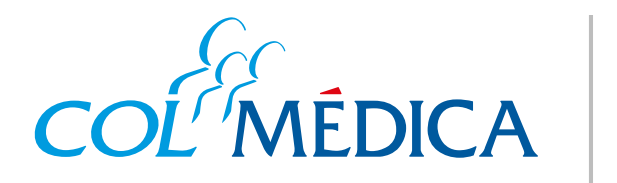

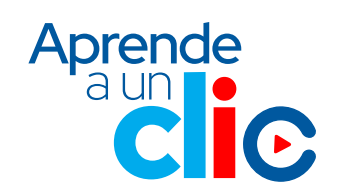

## ¿Cómo solicitar y consultar autorizaciones médicas?

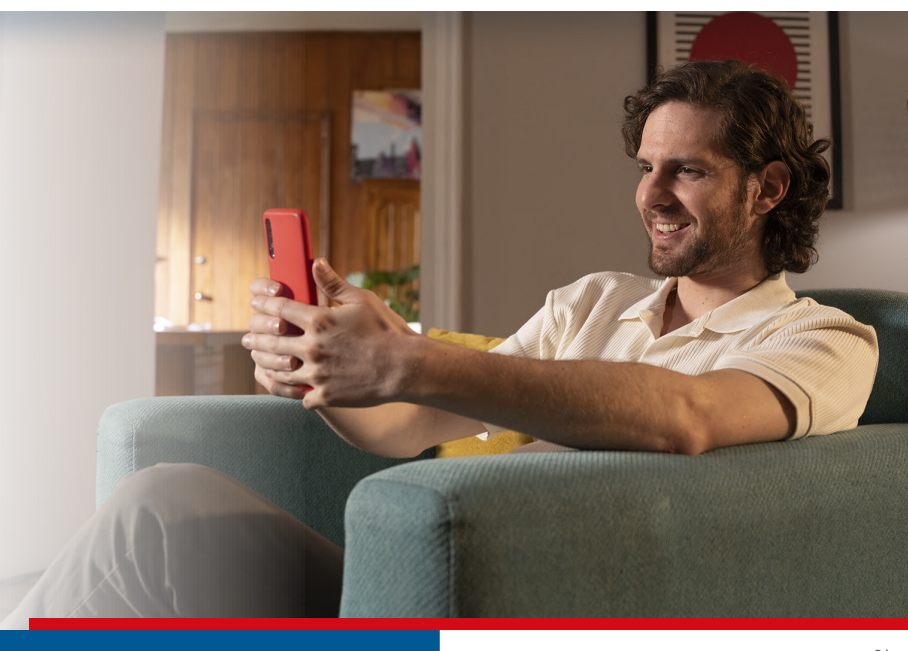

## Ingresa aquí a la App

## Inicia sesión con tu **número** de documento y clave.

2 Selecciona la opción **autorizaciones,** en esta opción podrás consultar el estado de tus autorizaciones o solicitarlas.

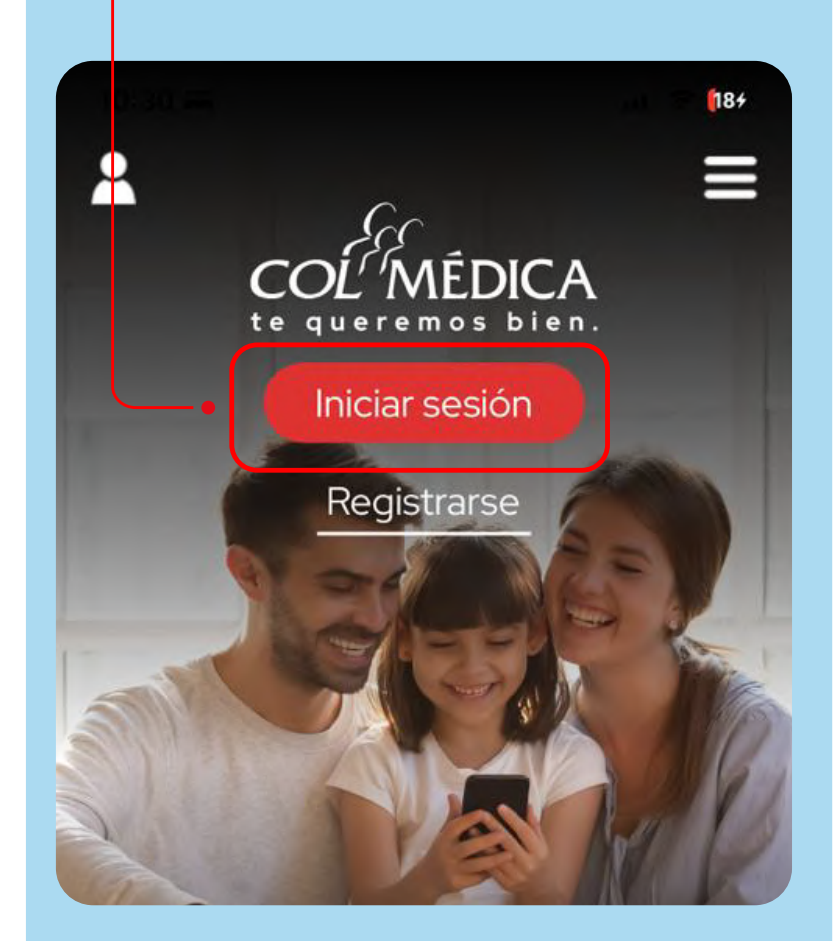

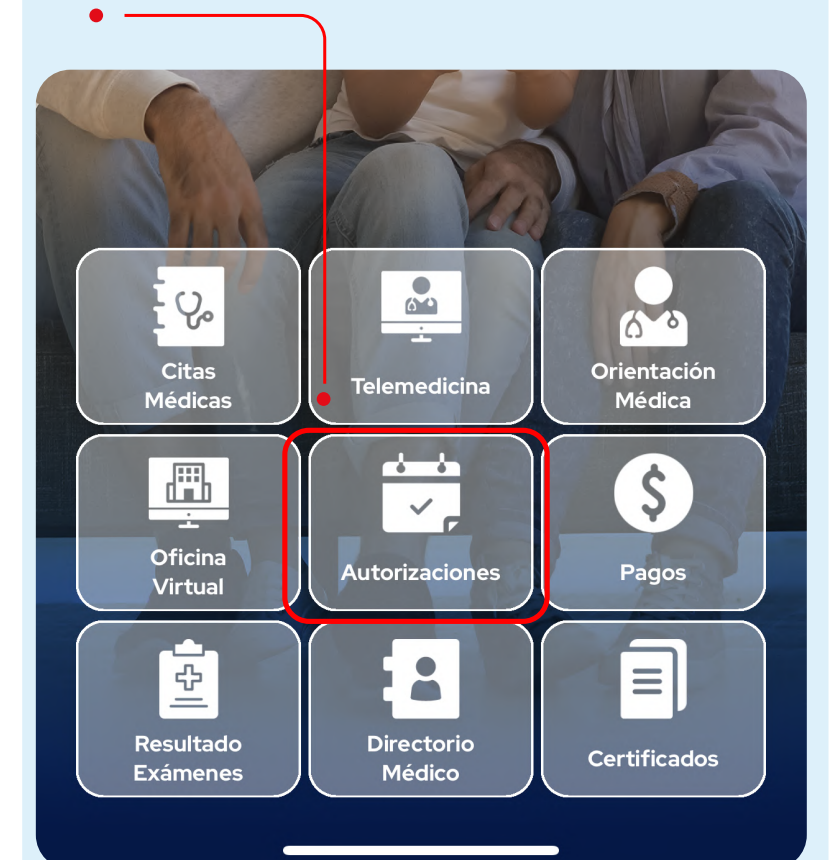

| <ul> <li>Para solicitarlas, ingresa en esta opción y confirma tus datos.</li> <li>10:33</li></ul>                                        | Escoge el <b>tipo de</b><br><b>autorización</b> que requieras<br>de acuerdo a tu orden.                                                        |
|----------------------------------------------------------------------------------------------------|----------------------------------------------------------------------------------------------------|
| Solicitar Consultar                                                                                                    | 10:34 🛱 🔐                                                                                                    |
| Usuario                                                                                                    | ← Autorizaciones Médicas <b>≡</b>                                                                                                    |
|                                                                                                    | Tipo de Autorización                                                                                                    |
| Plan<br>ESMERALDA PREMIUM<br>Enviaremos las actualizaciones de tu solicitud al siguiente<br>correo, y te contactaremos de ser necesario. | Prestador "Institución, Centro Médico o<br>Profesional con quien deseas acceder al servicio"                                                   |
| Correo electrónico                                                                                                    | Consultar el directorio médico                                                                                                    |
| Teléfono celular                                                                                                    | Orden Médica<br>Si tienes varias ordenes con el mismo prestador, y es el<br>mismo tipo de autorización, puedes adjuntarlas todas<br>aquí.      |
|                                                                                                    |                                                                                                    |
| Ingresa la institución, centro<br>médico o profesional con el<br>requieras solicitar el servicio.                                        | 6 Adjunta la orden y<br>documentos adicionales<br>(por ej: Historia clínica)<br>y haz clic en enviar solicitud.                                |
| 10:34 🛱 🔐                                                                                                    | 10:36 🛱 🔐                                                                                                    |
| ← Autorizaciones Médicas <b>Ξ</b>                                                                                                    | ← Autorizaciones Médicas <b>≡</b>                                                                                                    |
| Tipo de Autorización                                                                                                    | Documentos adicionales<br>Si los tienes, adjunta la historia clínica y/o los resultados<br>de exámenes anteriores realizados en el último año. |
| Prestador "Institución, Centro Médico o<br>Profesional con quien deseas acceder al servicio"                                             | +                                                                                                    |
| Consultar el directorio médico<br>Orden Médica                                                                                           | Adjuntar<br>documento                                                                                                    |
| Si tienes varias ordenes con el mismo prestador y es el                                                                                  | `                                                                                                    |

mismo tipo de autorización, puedes adjuntarlas todas

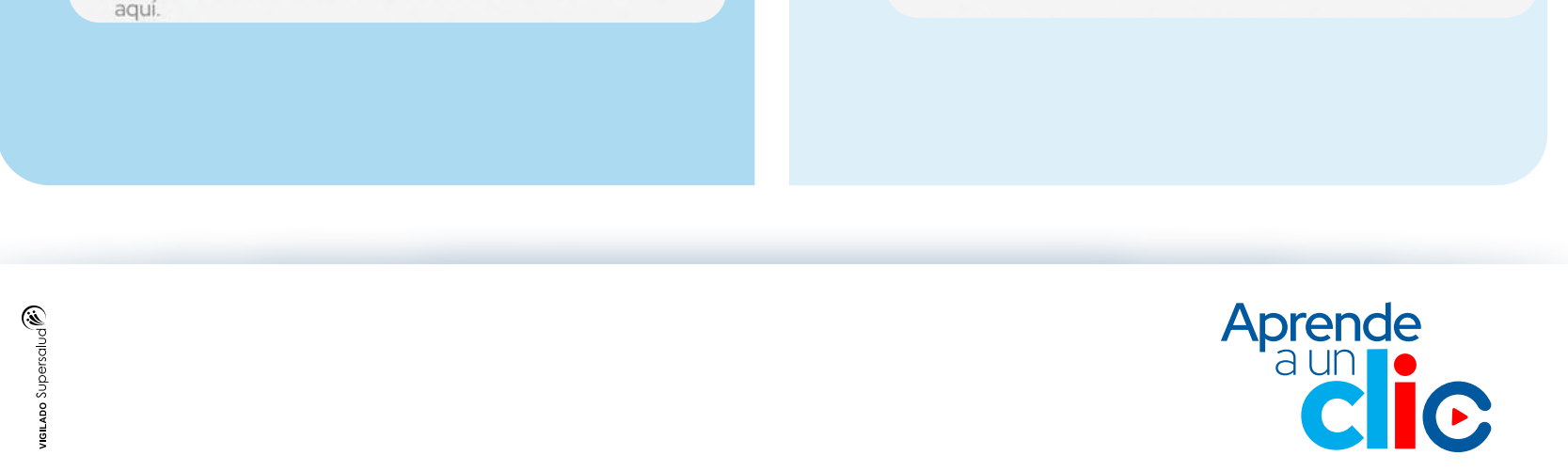